Getting Started Guide External Firm Portal Guide (For SMSF Administrators)

Our latest release adds major features designed to streamline your audits and workflow even further 1. Supporting Document History

+ Copy

Lead Schedule Comments

Enhanced Roll-Forward — Watch's video of Enhanced Roll-Forward
 Worknappa Programs Statistics

#### Activity Feed

Workpaper Index

. 0

Nigel Noname has started a new file Summer Trust Fund - Year End 30-Jun-2013 November 07, 2014

Nigel Noname has started a new file Summe Trust Fund - Year End 30-Jun-2013 Nevember 07, 2014

from audit file Chris Carter Super Fund - Year End 30-Jun-2011 May 23, 2014 DUE Files Recent File Completion State

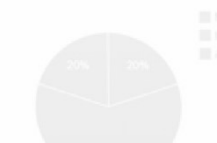

Two shares appe value..., F1-4 - Shares in Lat Chris Carter Sup

**my**workpapers

# Contents

| Intro | ducing MyWorkpapers                                            | . 3 |
|-------|----------------------------------------------------------------|-----|
| Нс    | ow does MyWorkpapers affect me as the Fund Administrator?      | . 3 |
| Нс    | ow will MyWorkpapers save me time?                             | . 4 |
| Но    | ow and when do I access the MyWorkpapers External Firm Portal? | . 4 |
| Но    | ow do I respond to queries?                                    | . 4 |
|       | Retrieving or Resetting Your Password                          | . 6 |
|       | Logging In                                                     | . 6 |
|       | Viewing Notifications                                          | . 7 |
|       | Responding to Queries                                          | . 7 |
|       | Upload Documents Requested by Your Auditor                     | . 8 |
|       | Notifying the Auditor of Your Query Responses                  | . 8 |
|       | Import Documents Requested by Your Auditor                     | . 9 |
|       |                                                                |     |

D. A Guide for SMSF Administrators V17.docx

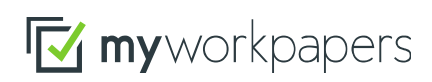

MyWorkpapers Pty. Ltd. **abn** 73 146 087 201 tel +61 (0)7 5555 0100 fax +61 (0)7 5555 0199 email sales@myworkpapers.com

# **Introducing MyWorkpapers**

As an SMSF Administrator/client of an audit firm using MyWorkpapers, you have received this guide to assist you in accessing and using the External Firm Portal feature of the MyWorkpapers software.

MyWorkpapers is cloud-based software designed for accountants and auditors completing financials and SMSF audits. Being cloud based, it enables users (including fund administrators) to access the software anytime, anywhere from any device.

One of the features of the MyWorkpapers SMSF product is the Administrator-Auditor communication tool, or External Firm portal. This tool is designed to allow auditors to communicate seamlessly and efficiently with their client/Administrator. It provides an email notification system, and a special login that allows you to respond to auditor queries and provide the required documentation for the audit.

This guide provides a detailed explanation of the features and functions that will enable you to collaborate efficiently with your auditor using the External Firm Portal.

# How does MyWorkpapers affect me as the Fund Administrator?

MyWorkpapers is designed to improve the speed and efficiency with which you can provide documentation to your auditor, and receive and respond to their queries.

There are a number of process changes that your auditor will discuss with you. Not all of these are critical to implementing MyWorkpapers, but should be considered to ensure the most effective use of the software.

- 1. Providing all supporting documents in electronic format (if not already doing so)
- 2. Providing auditor login access to you SMSF Administration software (if using Class Super/BGL SimpleFund 360/SuperMate). This will enable your auditor to directly import fund details and trial balance data directly into the audit file.
- 3. Providing an electronic trial balance file in excel format (BGL Simplefund, Reckon Desktop Super, other accounting software).
- 4. Uploading electronic documents directly into the MyWorkpapers External Firm Portal
- 5. Responding to auditor queries using the MyWorkpapers External Firm Portal
- 6. If you are using MyWorkpapers to prepare the year end financials you can share the documents directly from the file with the auditor by utilising the built-in digital document transfer functionality. This will save you time and create efficiencies for your firm.

D. A Guide for SMSF Administrators V17.docx

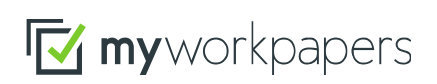

MyWorkpapers Pty. Ltd. **abn** 73 146 087 201

tel +61 (0)7 5555 0100 fax +61 (0)7 5555 0199 email sales@myworkpapers.com

## How will MyWorkpapers save me time?

Using the MyWorkpapers External Firm Portal saves you time:

- It is an efficient and convenient way to supply supporting documents to your auditor.
- It is also an efficient way to respond to and track queries raised by the auditor across your funds.

Utilising the Portal will enable the auditor to keep communications with you concise and to a minimum. It enables queries and responses to be recorded and tracked, ensuring your fund audits are completed in a timely manner.

# How and when do I access the MyWorkpapers External Firm Portal?

Your auditor will complete all required setup tasks to enable you to access the MyWorkpapers. External Firm Portal. You can access the Portal to upload documents and respond to queries as and when you are notified by your auditor.

## How do I respond to queries?

When your auditor has raised any issues for your action, an email will be generated by the Portal and sent to your email inbox. The email will advise you of:

- The name of the superannuation fund
- The name of the auditor who sent the request
- Your login details

D. A Guide for SMSF Administrators V17.docx

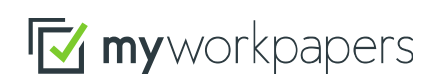

MyWorkpapers Pty. Ltd. **abn** 73 146 087 201

tel +61 (0)7 5555 0100 fax +61 (0)7 5555 0199 email sales@myworkpapers.com

|                                          | 🗹 myworkpapers                                                               |                                                                                                 |
|------------------------------------------|------------------------------------------------------------------------------|-------------------------------------------------------------------------------------------------|
| Dear Sally Paker                         |                                                                              |                                                                                                 |
| Deal Sally Dakel                         |                                                                              |                                                                                                 |
| Mary from Ace Partners has se            | nt you a notification for the file: Kidma                                    | an Family                                                                                       |
| Superannuation Fund 30-Jun-2             | 2020                                                                         |                                                                                                 |
| Please login on the website bel          | ow to view the notification.                                                 |                                                                                                 |
| Login Details                            |                                                                              |                                                                                                 |
| Website: <u>https://portal-rc.myw</u>    | orkpapers.com/                                                               |                                                                                                 |
| Firm Username: new1                      |                                                                              |                                                                                                 |
| Username: bakersally@gmail.c             | om                                                                           |                                                                                                 |
| *If you have not had your MyWorkpape     | ers account created yet or have forgotten your                               | password, please go to the                                                                      |
| Website link above and click on forgot   | password. Then click on the Continue button                                  | once provided with login details                                                                |
| in this email. An email will then be sen | it to you with your updated login.                                           |                                                                                                 |
| Should you require assistance v          | with the Firm Portal please visit our <u>H</u>                               | elp Centre.                                                                                     |
| Thanks,                                  |                                                                              |                                                                                                 |
| The MyWorkpapers team                    |                                                                              |                                                                                                 |
|                                          |                                                                              |                                                                                                 |
| 6                                        | MyWorkpapers Limited<br>https://www.myworkpapers.com<br>Tel: +61 7 5555 0100 | Suite 30610, Level 6<br>SPC 3, Commercial<br>9 Lawson Street<br>Southport QLD 4215<br>Australia |

Upon the receipt of your first notification, you will have to use the *'forgot your password'* function, to create your own unique password.

D. A Guide for SMSF Administrators V17.docx

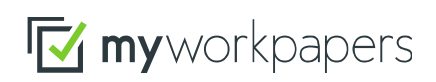

MyWorkpapers Pty. Ltd. **abn** 73 146 087 201 tel +61 (0)7 5555 0100 fax +61 (0)7 5555 0199 email sales@myworkpapers.com

## **Retrieving or Resetting Your Password**

If you need to retrieve your password, or have forgotten your password, simply:

- 1. Go to https://go.myworkpapers.com
- 2. Click on the *Forgot Your Password* button

| Sign in to Mullerknonero      |                        |
|-------------------------------|------------------------|
| Sign in to myworkpapers       | Note: The firm         |
| Enter your Firm Username      | username and your      |
| Enter your Username           | username will be       |
| Enter your Password           | provided in your email |
| English (Australia) [en-AU]   | notification           |
| Sign in Forgot your password? |                        |
|                               |                        |

#### Fill in your *Firm Username* and your *Username*

|                           | Reset your password                                                              |
|---------------------------|----------------------------------------------------------------------------------|
| We can help you recover y | your password. Once you have entered your details below please check your inbox. |
|                           | Enter your firm username Enter your username Continue Back to Sign In            |

- 3. Click Continue
- 4. Your username and password will be emailed to you

### **Logging In**

Once you have reset your password, you can now login to the MyWorkpapers External Portal. Simply:

- 1. Go to <u>https://go.myworkpapers.com</u>
- 2. On the Login page, enter your Firm Username, Email Address and Password as per the email you received and click Login

| Sign in to MyWorkpapers       | Upon initial logon,      |
|-------------------------------|--------------------------|
| ABC Practice Pty Ltd          | change your password     |
| bakersally@gmail              | for security reasons and |
|                               | to also make             |
| English (Australia) [en-AU]   | remembering your         |
| Sign in Forgot your password? | password easier          |

D. A Guide for SMSF Administrators V17.docx

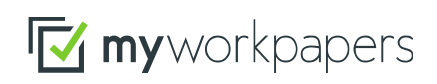

MyWorkpapers Pty. Ltd. **abn** 73 146 087 201

tel +61 (0)7 5555 0100 fax +61 (0)7 5555 0199 email sales@myworkpapers.com

- 3. You will now be taken to the External Firms landing page. The landing page provides a list of funds for which audits have been commenced, and queries made available to you, and provides some summary information regarding their progress.
- 4. Make sure the correct year end is selected. If not you can *Chose period* via the dropdown menu.

| Ace Partners Portal               |                        |                           |             |                         | Sally එ                  |
|-----------------------------------|------------------------|---------------------------|-------------|-------------------------|--------------------------|
| Sally Baker - 30-Jun-2            | 020                    |                           |             |                         | Choose period 🝷          |
| File Name                         | Date of latest request | No. of points outstanding | To complete | Date of latest response | Date Audit Report Issued |
| Kidman Family Superannuation Fund | 23-Apr-2021            | 1                         | A1          |                         |                          |

#### **Viewing Notifications**

To view the queries outstanding on the file, simply:

1. Select the **A1** hyperlink under the heading *To Complete* or the *SMSF Fund* name under *File Name* on the audit file you are interested in:

| Sally Baker - 30-Jun-2020                                           |                        |                           |             |                         |                          |  |  |
|---------------------------------------------------------------------|------------------------|---------------------------|-------------|-------------------------|--------------------------|--|--|
| Please select the file name and complete the form where applicable. |                        |                           |             |                         |                          |  |  |
| File Name                                                           | Date of latest request | No. of points outstanding | To complete | Date of latest response | Date Audit Report Issued |  |  |
| Kidman Family Superannuation Fund                                   | 23-Apr-2021            | 1                         | A1          |                         |                          |  |  |

## **Responding to Queries**

Type your responses directly into the reply box, and select reply. Your responses will be immediately visible to the auditor within the audit file.

#### **Kidman Family Superannuation Fund**

#### 30-Jun-2020

| Point Number | W/P Ref | Matter                                                           | Resolved | Responses | 1    |
|--------------|---------|------------------------------------------------------------------|----------|-----------|------|
| 1            |         | Can you please provide all documents required for the 2020 audit |          | n         | eply |

D. A Guide for SMSF Administrators V17.docx

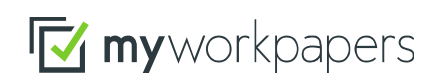

MyWorkpapers Pty. Ltd. **abn** 73 146 087 201

tel +61 (0)7 5555 0100 fax +61 (0)7 5555 0199 email sales@myworkpapers.com

## **Upload Documents Requested by Your Auditor**

You can upload documents for your auditor by simply dragging and dropping them anywhere onto the query page. MyWorkpapers allows you to drag and drop multiple documents (you can also create a zip folder of all the uploaded documents for external storage if required), you can also choose to browse for your files and upload them.

| Kidman Fa         | amily Su      | perannuation Fund                     |                                            |                                  |                    | 3   | 0-Jun-2020        | l        |         |
|-------------------|---------------|---------------------------------------|--------------------------------------------|----------------------------------|--------------------|-----|-------------------|----------|---------|
| Point Number      | W/P Ref       | Matter                                |                                            | Resolved                         | Responses          |     |                   |          |         |
| 1                 |               | Can you please provide all document   | nts required for the 2020 audit            |                                  |                    |     | reply             |          |         |
| upporting Do      | cuments       |                                       |                                            |                                  |                    |     |                   |          |         |
| Refere            | nce           | Description                           | Document Name                              | Ad                               | ded by             |     |                   |          |         |
| No supporting of  | locuments hav | e been uploaded yet. You can drag and | I drop a file in or use the upload form be | low.                             |                    |     |                   |          |         |
|                   |               |                                       |                                            |                                  |                    |     |                   |          |         |
| Jpload sup        | porting       | document                              | File Ho                                    | ≠   Upload Docs<br>me Share View |                    |     | -                 | . 🗆      | ×       |
| eference          |               | Correspondence type                   | $\leftarrow \rightarrow \circ$             | ↑ 📕 > Upload De                  | ocs v              | υρs | earch Upload Docs |          |         |
|                   |               | - select -                            | ~                                          | ^ □ Name                         | ^                  | Da  | te modified       | Туре     |         |
| escription        |               |                                       |                                            | 🛃 ING Ban                        | k Statement.pdf    | 16, | /11/2017 8:31 PM  | Adobe A  | Acrobat |
|                   |               |                                       | Dex                                        | NAB Bar                          | k Statement.pdf    | 16, | /11/2017 8:03 PM  | Adobe A  | Acrobat |
|                   |               |                                       |                                            | Settleme                         | ent Statement.png  | 17, | /04/2018 10:43 AM | PNG File |         |
| Choose Eile No.   | ilo choson    | Olinioa                               | DC 🖈                                       | 🔽 🛃 Westpac                      | Bank Statement.pdf | 16, | /11/2017 8:02 PM  | Adobe A  | Acrobat |
| CHOOSE FILE INO I | ne chosen     | Copies                                |                                            | ~ <                              |                    |     |                   |          | _       |
|                   |               |                                       | 4 items 1 i                                | tem selected 56.1 KB             |                    |     |                   |          | 8       |

#### Notifying the Auditor of Your Query Responses

At the bottom of the page, select the Notify Audit firm button:

| Notify firm | that you have taken action for the issues raised above: |  |
|-------------|---------------------------------------------------------|--|
| Notify firm | *This will send an email to the firm.                   |  |

D. A Guide for SMSF Administrators V17.docx

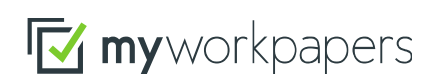

MyWorkpapers Pty. Ltd. **abn** 73 146 087 201

tel +61 (0)7 5555 0100 fax +61 (0)7 5555 0199 email sales@myworkpapers.com

#### **Import Documents Requested by Your Auditor**

If you are a client of MyWorkpapers and subscribe to the SMSF year end template, you can import documents from your year end file direct to the External firm portal. From the query page click on the MyWorkpapers logo.

| nan Family Superan                | nuation Fund                |                                           |          |           | 30-Jun-202 |
|-----------------------------------|-----------------------------|-------------------------------------------|----------|-----------|------------|
| Number W/P Ref Matter             |                             |                                           | Resolved | Responses |            |
| Can you                           | a please provide all docume | ents required for the 2020 audit          |          |           | reply      |
| rting Documents                   | Description                 | Document Name                             | Ad       | ided by   |            |
| upporting documents have been upl | oaded yet. You can drag an  | d drop a file in or use the upload form b | elow.    |           |            |
| ad supporting docum               | lent                        |                                           |          |           |            |
| an employing doodin               |                             |                                           |          |           |            |

| Choose File No file chosen | OUpload |
|----------------------------|---------|
| Import from MyWorkpaper    | S       |

| 🗹 mywo | orkpapers |
|--------|-----------|
|--------|-----------|

This will take you to a sign in page where you login to your firm.

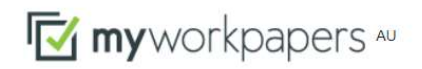

| Sign in to MyWorkpapers  |
|--------------------------|
| Enter your Firm Username |
| Enter your Username      |
| Enter your Password      |
| Sign in                  |

D. A Guide for SMSF Administrators V17.docx

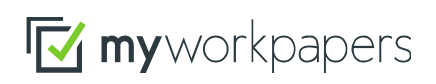

MyWorkpapers Pty. Ltd. **abn** 73 146 087 201

tel +61 (0)7 5555 0100 fax +61 (0)7 5555 0199 email sales@myworkpapers.com

Once signed in, search for the file.

|                            |                      |               | You have successfully logged in to Firm: new1 | L |
|----------------------------|----------------------|---------------|-----------------------------------------------|---|
| Copy supporting document(s | ) from files. Search | n file below, | then select the document(s) to import.        |   |
| arch for files             |                      |               |                                               |   |
|                            |                      |               |                                               |   |

Click on the appropriate file and select the folders or individual supporting documents that you wish to import. Once the supporting documents have been selected click on the Import button.

|                                             | You                      | u have successfully logg   | jed in to Fir | m: <u>new1</u>                                      | Log o |
|---------------------------------------------|--------------------------|----------------------------|---------------|-----------------------------------------------------|-------|
| Copy supporting document(s) from files. Sea | arch file below, then se | lect the document(s) to im | iport.        |                                                     |       |
| earch for files                             |                          |                            | Sele          | ct Workpaper(s) to import from.                     |       |
| ile: kidman Family Superannuation           | Q                        |                            | Kidn          | nan Family Superannuation Fund Year End 30-Jun-2020 |       |
| Kidman Family Superannuation Fund           |                          | #0004                      |               | Select all folders and associated work papers       |       |
| SMSF Year End 30-Jun-2020                   |                          | #3634                      |               | B - Planning                                        | - 1   |
| Vidmon Formity Superconnuction Fund         |                          | #9895                      |               | 🖀 C - Income                                        |       |
| Year End Year End 30-Jun-2020               |                          |                            |               | C-7 - Westpac_Bank_Statement.pdf                    |       |
|                                             |                          |                            |               | C-6 - Dividend_Statement.jpeg                       |       |
|                                             |                          |                            |               | C-2 - C2_Interest_Received_worksheet3.xlsx          |       |
|                                             |                          |                            |               | C-3 - C3_Dividends_Received_worksheet3.xlsx         |       |
|                                             |                          |                            |               | C-4 - C4_Rental_Property_worksheet.xlsx             |       |
|                                             |                          |                            |               | C-5 - C5_Trust_Distributions_worksheet.xlsx         |       |
|                                             |                          |                            |               | F - Assets                                          |       |
|                                             |                          |                            | <b></b>       | F-6 - Settlement_Statement.png                      |       |
|                                             |                          |                            |               | F-5 - Shareholder_Statement.jpeg                    |       |

Confirmation of the documents uploading will appear. Click on the Done button.

D. A Guide for SMSF Administrators V17.docx

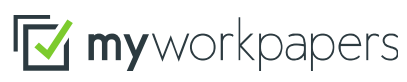

MyWorkpapers Pty. Ltd. **abn** 73 146 087 201

tel +61 (0)7 5555 0100 fax +61 (0)7 5555 0199 email sales@myworkpapers.com

| Uploa     | ding                       | ×    |
|-----------|----------------------------|------|
|           | File                       |      |
| 1         | Westpac_Bank_Statement.pdf |      |
| <b>\$</b> | Dividend_Statement.jpeg    |      |
| 1         | Settlement_Statement.png   |      |
| 4         | Shareholder_Statement.jpeg |      |
|           |                            | Done |

The documents have now been shared with the auditor and will appear in the Supporting Documents table within the query page of the External Firm Portal.

| ۲id                    | man Fai               | mily Su      | perannuation Fund                             |                                                   |           |                               | 30-Jun-202 |
|------------------------|-----------------------|--------------|-----------------------------------------------|---------------------------------------------------|-----------|-------------------------------|------------|
| Poin                   | t Number              | W/P Ref      | Matter                                        |                                                   | Resolved  | Responses                     | م<br>م     |
| 1 Can you p            |                       |              | Can you please provide all documents required | provide all documents required for the 2020 audit |           |                               | reply      |
| upp                    | oorting Doc           | uments       | Description                                   | Designed                                          |           |                               |            |
| 0                      | Settlement S          | tatement     | Description                                   | Settlement Sta                                    | tement    | Sally Baker<br>on 23-Apr-2021 | Remove     |
| 2                      | Shareholder Statement |              |                                               | Shareholder S                                     | tatement  | Sally Baker<br>on 23-Apr-2021 | Remove     |
| Westpac Bank Statement |                       | nk Statement |                                               | Westpac Bank                                      | Statement | Sally Baker<br>on 23-Apr-2021 | Remove     |
|                        | Dividend Sta          | tement       |                                               | Dividend State                                    | ment      | Sally Baker<br>on 23-Apr-2021 | Remove     |

At the bottom of the page, select the Notify Audit firm button:

| Notify firm that you have taken action for the issues raised above: |                                       |  |  |  |  |  |  |  |
|---------------------------------------------------------------------|---------------------------------------|--|--|--|--|--|--|--|
| Notify firm                                                         | *This will send an email to the firm. |  |  |  |  |  |  |  |

D. A Guide for SMSF Administrators V17.docx

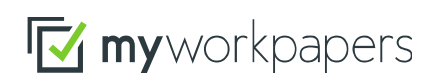

MyWorkpapers Pty. Ltd. **abn** 73 146 087 201 tel +61 (0)7 5555 0100 fax +61 (0)7 5555 0199 email sales@myworkpapers.com